## 手機連線 VPN 手冊\_Andriod

Step.1 在「GOOGLE PLAY」搜尋「FortiClient VPN」下載 APP

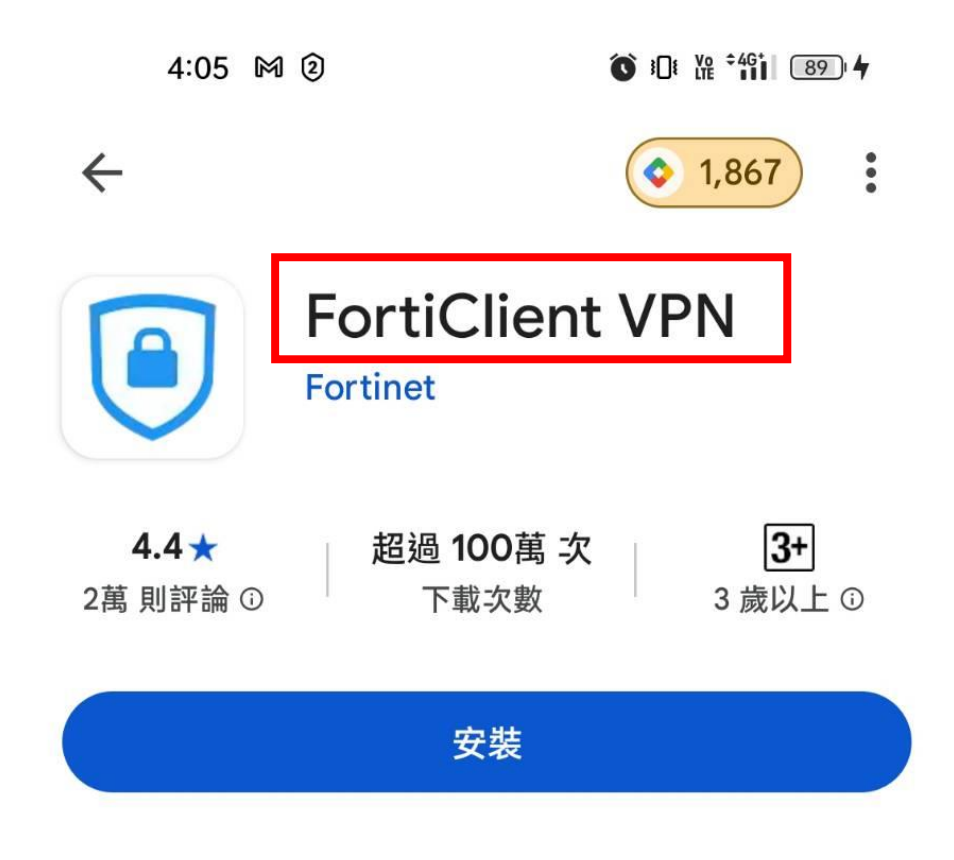

Step.2 授予權限,點選「確定」

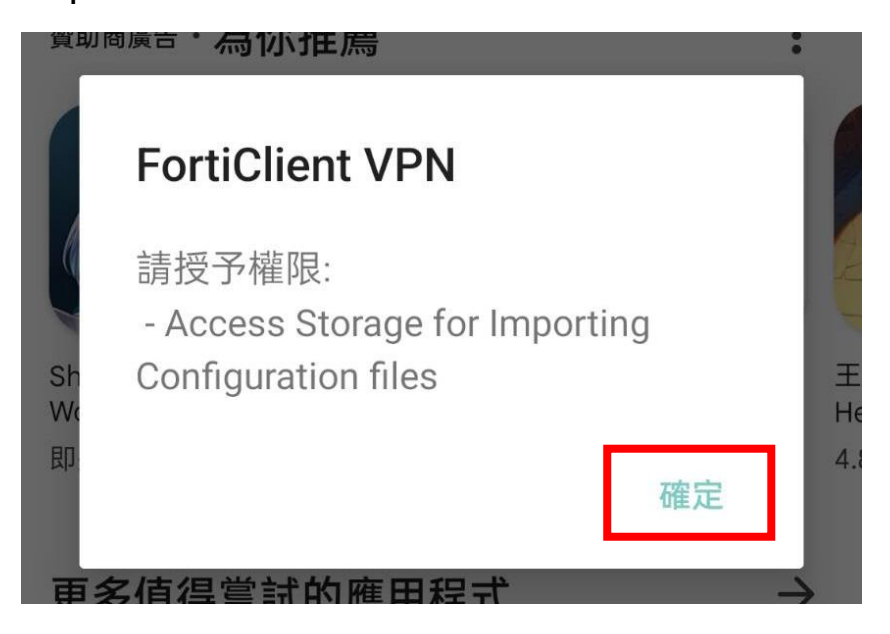

Step.3 點選「允許」

| 贊助商廣告・ | 為你推薦                                |         |
|--------|-------------------------------------|---------|
| 1      |                                     |         |
| 要允     | 許「FortiClient VPN」存取裝置<br>中的相片和媒體嗎? | 1 AL    |
| S<br>W | 允許                                  | 王<br>He |
| 艮      | 不允許                                 | 4.8     |

Step.4 Enable "Unrestricted Battery Usage" , 點選「ENABLE」

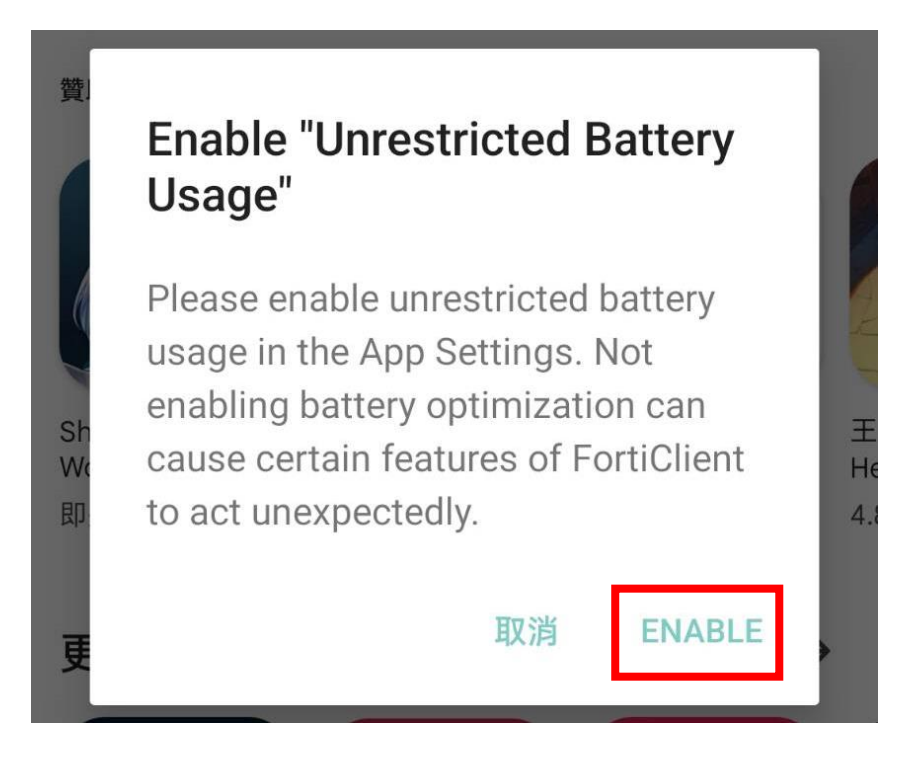

Step.5 開啟 APP 添加 VPN 輸入「NOU」、VPN 類型選擇「SSL VPN」

| 4:07 ② M Õ 氾 船 ໍໍິ∭ 🐠 <del>4</del>    |  |
|---------------------------------------|--|
| FortiClient VPN                       |  |
| 添加 VPN                                |  |
| NOU                                   |  |
| VPN 類型<br><ul> <li>SSL VPN</li> </ul> |  |
| O IPsec VPN                           |  |
| O IPsec IKEv2 VPN                     |  |
| 創建                                    |  |

Step.6 點選「Servers」會跳出「Remote Gateways」點選「ADD」

| 隧道名<br>NOU              |        |    |
|-------------------------|--------|----|
| Servers<br>FortiGate 服務 | 務器地址   |    |
| Remote Gat              | teways |    |
|                         |        | ×  |
|                         | ADD    | 確定 |

Step.7 服務器輸入「211.76.247.39」點選「確定」

| 1 | 隧道名           |    |    |  |
|---|---------------|----|----|--|
| ļ | 服務器           |    |    |  |
|   | 211.76.247.39 |    |    |  |
|   |               |    |    |  |
|   |               | 取消 | 催定 |  |

Step.8 端口輸入「10843」點選「確定」

| 端口    |    |    |
|-------|----|----|
| 10843 |    |    |
|       | 取消 | 確定 |

Step.9 點選右上角三條線後,點選「VPN」

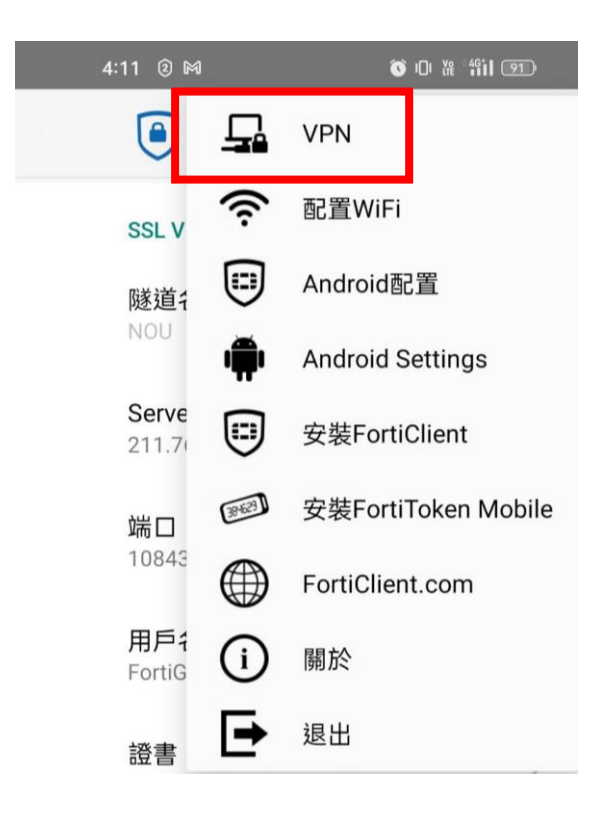

Step.10 點選「NOU」

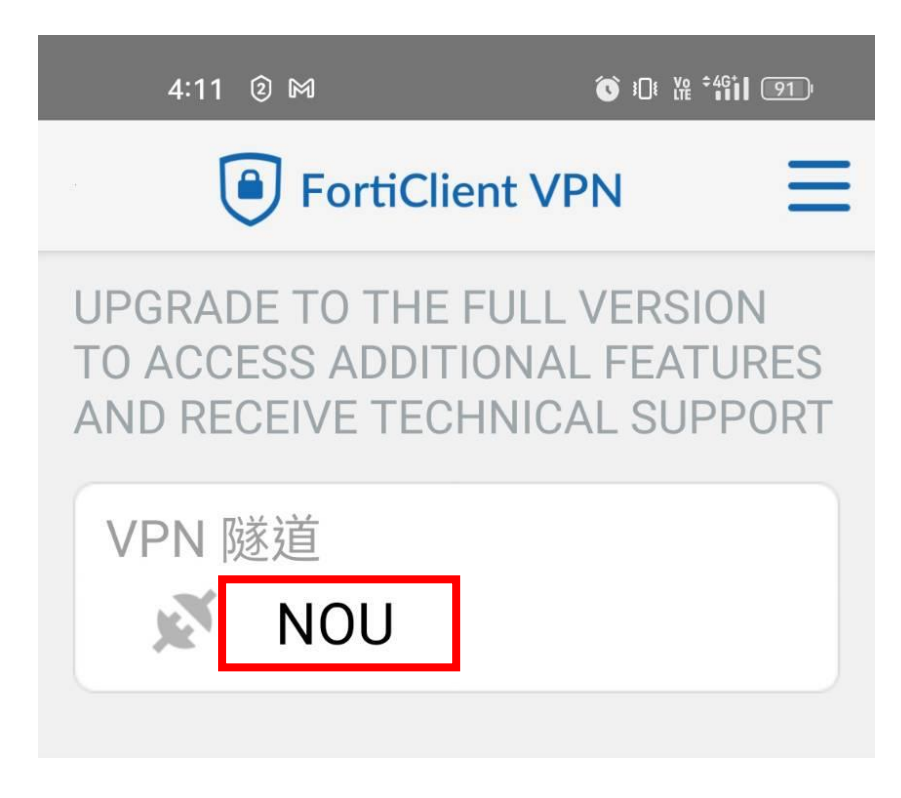

Step.11 點選「連接」開始連線 VPN

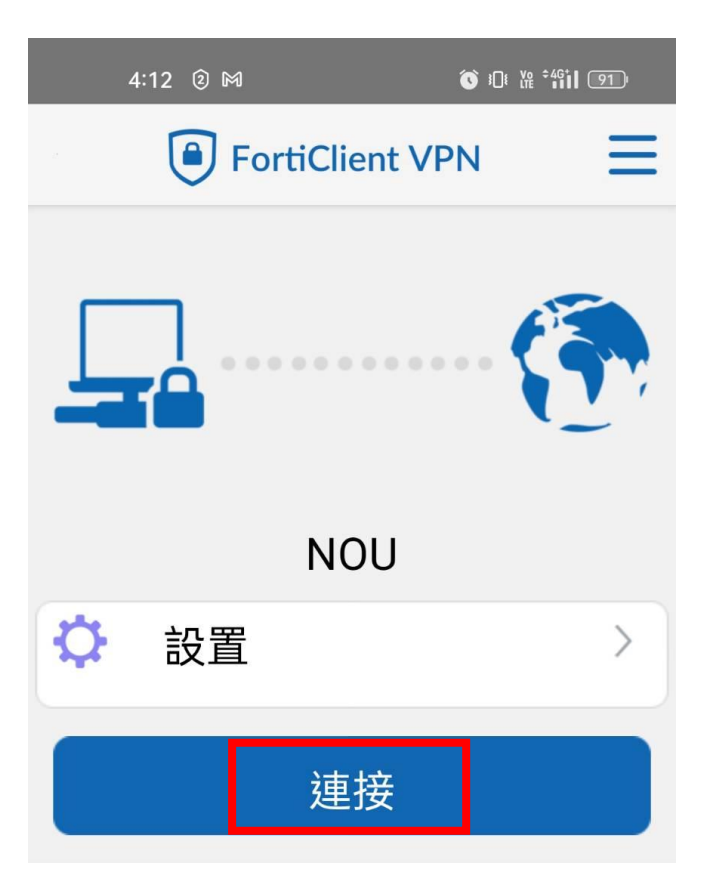

Step.12 輸入單一登入帳號及密碼,點選「登陸」

|   | 4:12 ② 🕅  |               | ♥ 30: \% <sup>\$</sup> 4911 910 |
|---|-----------|---------------|---------------------------------|
|   | Fo        | ortiClient VP |                                 |
|   |           |               |                                 |
| F | 登陸<br>NOU |               |                                 |
|   | 用戶名<br>密碼 |               | ø                               |
| 3 |           | 取消            | 登陸                              |
|   |           | 連接            |                                 |

Step.13 允許「FortiClient VPN」建立 VPN 連線

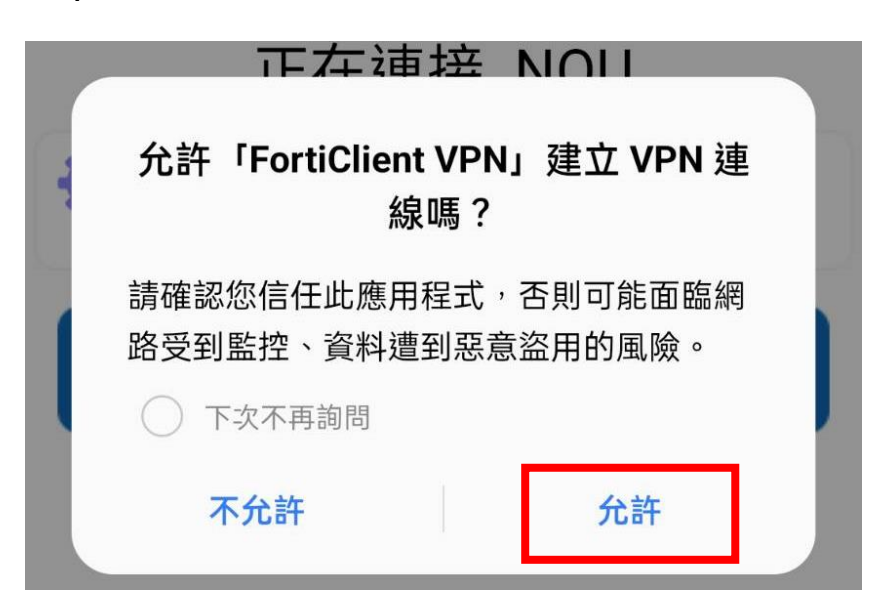

## Step.14 拿到 VPN IP 後即可開始 VPN 連線

| 4:12 ② M VPN Õ I⊡ ₩ °∰                                                | 91 |
|-----------------------------------------------------------------------|----|
| FortiClient VPN                                                       | Ξ  |
| SSL VPN                                                               |    |
| NOU<br>Username: partbigsta<br>當前會話: 0:05<br>IP Address: 192.168.47.1 | 32 |
| 斷開                                                                    |    |